MPT Utility User Guide

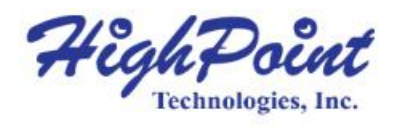

# **MPT Utility User Guide**

# V1.01- March 3, 2025

Copyright 2025 HighPoint Technologies, Inc.

All rights reserved

HighPoint Technologies, Inc

## **Table of Contents**

| 1. Overview                               |    |
|-------------------------------------------|----|
| 1.1. Advanced Features of the MPT Utility | 4  |
| 2. MPT Utility                            |    |
| 2.1. Start the MPT Utility                | 5  |
| 2.1. Start the MPT Utility on Windows     | 7  |
| 2.1.2. Start the MPT Utility on Linux     |    |
| 2.2. help Command                         | 9  |
| 2.2.1. Show the Generic Help Command      |    |
| 2.2.2. Show the Specific Command Help     |    |
| 2.3. list Command                         |    |
| 2.3.1. List All AICs                      |    |
| 2.4. select Command                       |    |
| 2.4.1. Select the AIC                     |    |
| 2.5. info Command                         |    |
| 2.5.1. View the AIC Information           |    |
| 2.6. trace Command                        |    |
| 2.6.1. View the Trace Log                 | 15 |
| 2.7. sensor Command                       |    |
| 2.7.1. View the AIC Sensor Information    |    |
| 2.8. event Command                        |    |
| 2.8.1. View the Event Log                 |    |
| 2.9. otc Command                          | 19 |
| 2.9.1. Save the Firmware Log              |    |
| 2.10. set Command                         |    |
| 2.10.1. Set the AIC Fan Speed             | 21 |
| 2.11. param Command                       | 22 |
| 2.11.1. Set Hotplug Compatibility Mode    | 23 |
| 2.11.2. Set LED On/Off                    |    |
| 2.12. dl Command                          |    |
| 2.12.1. Update the AIC Firmware           |    |
| 2.13. clear Command                       |    |
| 2.13.1. Clear the Utility Screen          |    |
| 2.14. exit Command                        | 27 |
| 2.14.1. Exit the Utility                  |    |
| 2.15. ver Command                         |    |
| 2.15.1. Show the Utility Version          |    |
| 3. Revision History                       |    |
| 3.1. Version 1.00, October 18, 2024       |    |
| 3.2. Version 1.01, March 3, 2025          |    |

# 1. Overview

MPT Utility is a comprehensive tool that enables users to easily view detailed AIC information, view trace log, event log, securely update firmware, and efficiently collect AIC status information, providing solid technical support for stable AIC operation and efficient management.

The following table lists the NVMe RAID AICs and operating system that supported.

| Supported NVMe RAID AICs   | R1528D                               |
|----------------------------|--------------------------------------|
|                            | R1608A                               |
|                            | R1628A                               |
|                            | RS8531AW                             |
| Supported operating system | Windows 10 (Version: 22H2) and later |
|                            | Windows Server 2022 and later        |
|                            | Red Hat Enterprise Linux 9 and later |
|                            | Debian 12.7 and later                |
|                            | Ubuntu 24.04 and later               |
|                            | Fedora 40 and later                  |

#### Table 1: Supported NVMe RAID AICs and operating system

# **1.1.Advanced Features of the MPT Utility**

- Update firmware
- Collect log information
- View Device Information

# 2. MPT Utility

This section describes the various MPT Utility commands: help, list, select, info, trace, sensor, event, otc, set, param, dl, clear, exit, version.

# 2.1. Start the MPT Utility

There are two methods to use MPT Utility. One is to use it in interactive mode; the other is to use it in batch mode.

- Interactive Mode-Using the MPT Utility in interactive mode allows the user to interact with the MPT Utility intuitively through a command line interface, where the user can instantly enter commands or data and get an immediate response or processing result from the software.
- **Batch Mode**-Using MPT Utility in batch mode, users can combine multiple commands into a batch file and submit it to MPT Utility for execution at once. This processing greatly improves efficiency.

#### **MPT Utility Prerequisites**

- 1. Use administrator privileges on the system.
- 2. Download the firmware file.
- 3. Unzip the MPT Utility zip file.
  - For Windows User
  - 1) Locate the MPT Utility file download.
  - 2) Right-click on the MPT Utility ZIP file.
  - 3) Select Extract All... to complete unzip the ZIP file.

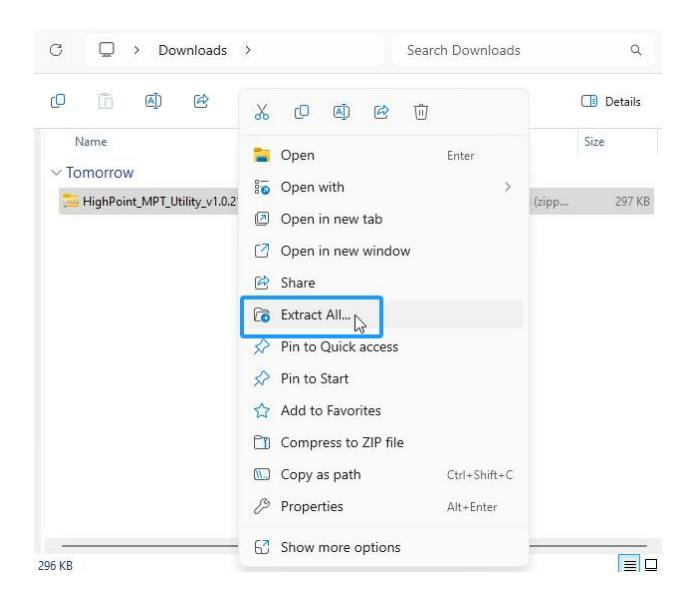

MPT Utility User Guide

#### • For Linux User

1) Open a terminal with root privileges and enter the path where the MPT Utility is located.

e.g. #cd /home/test/Downloads/

2) Unzip the MPT Utility zip file.

#unzip HighPoint\_MPT\_Utility\_v1.x.x\_24\_xx\_xx.zip

root@test-Z790M-AORUS-ELITE-AX:/home/test/Downloads#[unzip\_\_HighPoint\_MPT\_Utility\_vi.0.21\_2024\_10\_17.zip Archive: HighPoint\_MPT\_Utility\_v1.0.21\_2024\_10\_17.zip inflating: mptutil.exe inflating: README.txt

### 2.1.1. Start the MPT Utility on Windows

To start the MPT Utility on the Windows operating system, perform the following steps.

#### Method 1: Interactive Mode

- 1. Locate the MPT Utility download and open the file.
- 2. Use the Administrator Privileges to click the **mptutil.exe**.

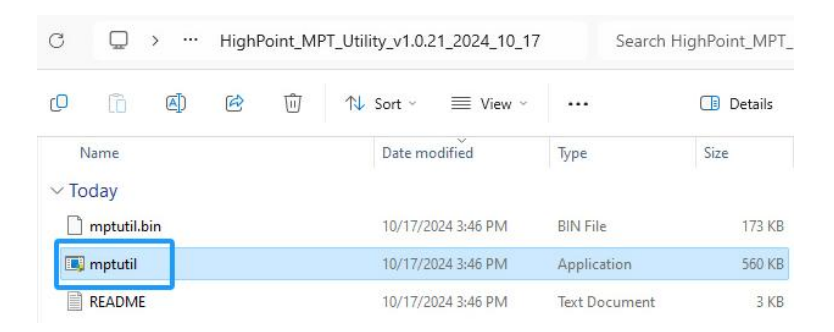

3. Enter the AIC number to select the corresponding AIC.

| -             | C:\Users\test\Downloads\HighPoint_MPT_Utility_v1.0.21_2024_10_17\mptutil.exe                              |
|---------------|----------------------------------------------------------------------------------------------------|
|               | mptutil v1.0.21 - HighPoint Technologies, Inc. (Build on Oct 17 2024)                                     |
| 1<br>Er<br>R1 | R1628A NVMe Switch Adapter(111115R11111)<br>nter the target index to select: 1<br>1628A(111115R111111) \$ |

#### Method 2: Batch Mode

- 1. Run Command Promptas Administrator.
- 2. Enter the following command to enter the path where the MPT Utility is located.
- 3. Enter **mptutil.exe help**, display generic help about this utility.

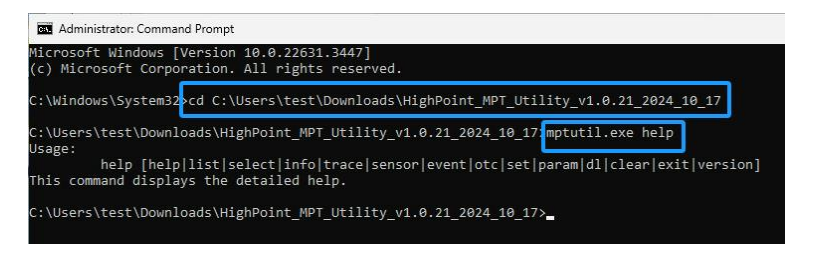

4. Follow the command prompt in the help output and enter the command you want to execute.

## 2.1.2. Start the MPT Utility on Linux

To start the MPT Utility on the Linux operating system, perform the following steps.

#### Method 1: Interactive Mode

1. Enter the following command to start the MPT Utility.

#./mptutil.bin

root@test-Z790M-AORUS-ELITE-AX:/home/test/Downloads# ./mptutil.bin

2. Enter the AIC number to select the corresponding AIC.

| F                                 | root@test-Z790M-AORUS-ELITE-AX: /home/test/Downloads                                     |
|-----------------------------------|------------------------------------------------------------------------------------------|
| mptuti                            | l v1.0.21 - HighPoint Technologies, Inc. (Build on Oct 17 2024)                          |
| 1 R1628<br>Enter the<br>R1628A(1) | BA NVMe Switch Adapter(111115R111111)<br>e target index to select: 1<br>11115R111111) \$ |

#### Method 2: Batch Mode

1. Enter the following command to display generic help about this utility.

#### #./mptutil.bin help

| root@test-Z790M-AORUS-ELITE-AX:/home/test/Downloads# ./mptutil.bin help             |
|-------------------------------------------------------------------------------------|
| Jsage:                                                                              |
| help [help list select info trace sensor event otc set param dl clear exit version] |
| This command displays the detailed help.                                            |
| -oot@test-Z790M-AORUS-ELITE-AX:/home/test/Downloads#                                |

2. Follow the command prompt in the help output and enter the command you want to execute.

# 2.2. help Command

You can use help commands to find the supported commands.

R1628A(111115R11111) \$ help Usage: help [help|list|select|info|trace|sensor|event|otc|set|param|dl|clear|exit|version] This command displays the detailed help.

The following table lists and describes the properties of the help command.

#### **Table 2: Properties for help Commands**

| cmd Property Name Description |           | Description                                            |
|-------------------------------|-----------|--------------------------------------------------------|
| help                          | N/A       | This command displays generic help about this utility. |
| help                          | {command} | This command displays help about a specific command.   |

### 2.2.1. Show the Generic Help Command

#### AIC (SN) \$ help

This command displays generic help about this utility.

#### Input example:

AIC (SN) \$ help

R1628A(111115R111111) \$ help

. help [help|list|select|info|trace|sensor|event|otc|set|param|dl|clear|exit|version] his command displays the detailed <u>help</u>.

## 2.2.2. Show the Specific Command Help

#### AIC (SN) \$ help {command}

Show help about a specific command.

#### Input example:

AIC (SN) \$ help select

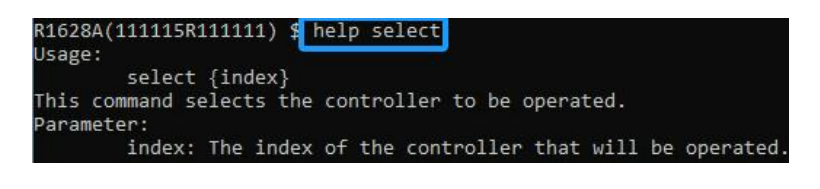

# 2.3.list Command

You can use the list command to list all supported AICs.

| R162  | BA(11111 | 5R11111 | 11) 9 | \$ help list | t           |
|-------|----------|---------|-------|--------------|-------------|
| Usage | e:       |         |       |              |             |
|       | list     |         |       |              |             |
| This  | command  | lists   | all   | supported    | controllers |

The following table lists and describes the properties of the list command.

#### **Table 3: Properties for list Command**

| cmd  | Property Name | Description                            |
|------|---------------|----------------------------------------|
| list | N/A           | This command lists all supported AICs. |

### 2.3.1. List All AICs

#### AIC (SN) \$ list

This command lists all supported AICs.

#### Input example:

AIC (SN) \$ list

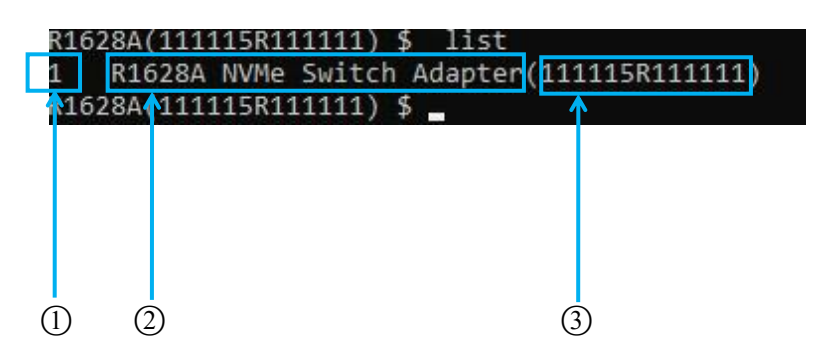

#### Table 4: List Description

| No | Property Name | Description                               |
|----|---------------|-------------------------------------------|
| 1  | Number        | The AIC's number. Number starting from 1. |
| 2  | Name          | The AIC's model name.                     |
| 3  | Serial Number | The AIC's serial number.                  |

# 2.4. select Command

You can use the select command to select the serial number of the AIC to be operated.

Note: This command is not supported in batch mode.

| R1628A(111115R111111) \$ help select                |             |
|-----------------------------------------------------|-------------|
| Usage:                                              |             |
| <pre>select {index}</pre>                           |             |
| This command selects the controller to be operated. |             |
| Parameter:                                          |             |
| index: The index of the controller that will be     | e operated. |

The following table lists and describes the properties of the select command.

#### **Table 5: Properties for select Command**

| cmd    | Property Name | Value Range                   | Description                                      |
|--------|---------------|-------------------------------|--------------------------------------------------|
| select | {index}       | The AICs number hosted by the | This command selects the number of the AIC to be |
|        |               | system                        | operated.                                        |

### 2.4.1. Select the AIC

#### AIC (SN) \$ select {index}

This command selects the serial number of the AIC to be operated.

#### Input example:

AIC (SN) \$ select 2

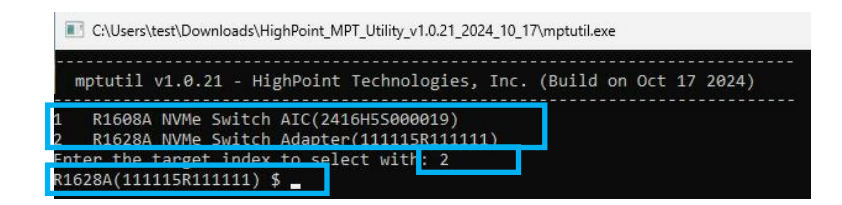

## 2.5.info Command

You can use the info command to display detailed information about the AIC, including key data such as model name, serial number, and so on.

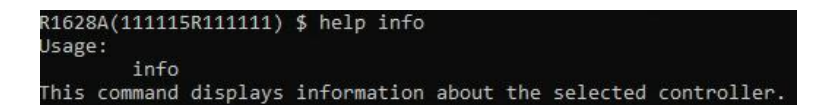

The following table lists and describes the properties of the info command.

#### **Table 6: Properties for info Command**

| cmd  | Property Name | Description                                               |  |
|------|---------------|-----------------------------------------------------------|--|
| info | N/A           | This command displays detailed information about the AIC. |  |

### 2.5.1. View the AIC Information

#### AIC (SN) \$ info

This command displays detailed information about the AIC.

#### Input example:

AIC (SN) \$ info

| R1608A(24 | 116H59 | 5000019 | ) \$ info |       |                |        |              |           |  |  |
|-----------|--------|---------|-----------|-------|----------------|--------|--------------|-----------|--|--|
| Product:  |        |         |           | R     | 1608A          |        |              |           |  |  |
| Vendor:   |        |         |           | H:    | ighPo:         | int Te | echnologies, | Inc.      |  |  |
| Model:    |        |         |           | R     | 1608A          | NVMe   | Switch AIC   |           |  |  |
| SN:       |        |         |           | 24    | 416H5          | 50000: | 19           |           |  |  |
| PCB Versi | ion:   |         |           | 1     | .0             |        |              |           |  |  |
| Firmware  | Vers   | ion:    |           | 5     | .12.4          | .0     |              |           |  |  |
| Chip temp | perati | ure:    |           | 50    | 9 (C),         | /122   | (F)          |           |  |  |
| Board 3.3 | V Vo   | ltage:  |           | 3     | .128           | V      |              |           |  |  |
| Board 12  | / Volt | tage:   |           | 1     | 11.712 V       |        |              |           |  |  |
| Power Cor | nsumpt | tion:   |           | 2:    | 21.44 W        |        |              |           |  |  |
| Fan Speed | 1:     |         |           | A     | Auto(3000 RPM) |        |              |           |  |  |
| Channel(F | Port)  | Status  | MaxLink:  | Speed | Link           | Speed  | MaxLinkWidth | LinkWidth |  |  |
| 1(        | 16)    | ON      | 8.0       | GT/s  | 8.0            | GT/s   | x4           | x4        |  |  |
| 2(        | 20)    | ON      | 8.0       | GT/s  | 8.0            | GT/s   | x4           | x4        |  |  |
| 3(        | 24)    | ON      | 8.0       | GT/s  | 8.0            | GT/s   | x4           | x4        |  |  |
| 4(        | 28)    | ON      | 16.0      | GT/s  | 16.0           | GT/s   | x4           | x4        |  |  |
| 5(        | 32)    | ON      | 8.0       | GT/s  | 8.0            | GT/s   | x4           | x4        |  |  |
| 6(        | 36)    | ON      | 8.0       | GT/s  | 8.0            | GT/s   | x4           | x4        |  |  |
| 7(        | 40)    | ON      | 8.0       | GT/s  | 8.0            | GT/s   | x4           | x4        |  |  |
| 80        | 44)    | ON      | 8 9       | GT/S  | 8 0            | GT/s   | ×4           | ×4        |  |  |

MPT Utility User Guide

- **Product** The name of the AIC.
- Vendor The manufacturer of the AIC.
- **Model** The model name of the AIC.
- SN The serial number of the AIC.
- **PCB Version** The hardware version of the AIC.
- Firmware Version The firmware version of the AIC.
- Chip Temperature The temperature of the AIC's chip.
- **Board 3.3V Voltage** The board 3.3V voltage of the AIC. When the voltage exceeds 3.3V (±8%), the voltage is displayed in red.
- **Board 12V Voltage** The board 12V voltage of the AIC. When the voltage exceeds 12V (±8%), the voltage is displayed in red.
- **Power Consumption** Total power consumption of the AIC, disks, and external power supply (provided by the PCIe host interface)

Notes:

For the R1000 series products using M.2 disks, the power consumption is the sum of the power consumption of the PCIe device, the disk, and the external power supply.

For the R1000 series products using U.2 disks, the power consumption is only the power consumption of the PCIe device.

For the RS8531AW, the power consumption is only the power consumption of the PCIe device.

- Fan Speed The current fan speed of the AIC.
- **Port** The physical disk location.
- Max Link Speed The maximum link bandwidth of the disks.
- Link Speed The current link bandwidth of the disks.
- Max Link Width The maximum PCIe width occupied by the current disks.
- Link Width The PCIe width occupied by the current disks.

## 2.6.trace Command

You can use the trace command to display the printout of the initialization and running process of this boot of firmware. It can be used to check the loading and running of firmware.

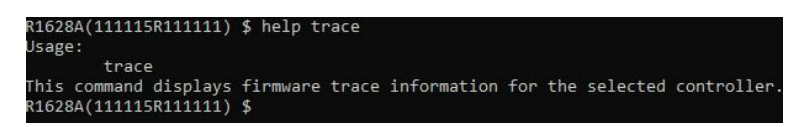

The following table lists and describes the properties of the trace command.

#### **Table 7: Properties for trace Command**

| cmd   | Property Name | Description                                                   |
|-------|---------------|---------------------------------------------------------------|
| trace | N/A           | This command displays the firmware trace of the selected AIC. |

### 2.6.1. View the Trace Log

#### AIC (SN) \$ trace

This command displays the firmware trace of the selected AIC.

#### Input example:

AIC (SN) \$ trace

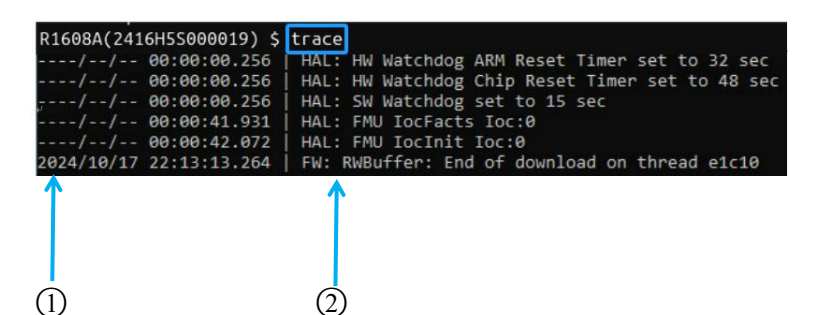

#### **Table 8: Trace Description**

| No | Property Name | Description                                   |
|----|---------------|-----------------------------------------------|
| 1  | Trace Time    | Displays the exact time of the trace.         |
| 2  | Trace Content | Displays the specifics of the firmware trace. |

# 2.7. sensor Command

You can use the sensor command to display the 20 most recent sensor records. It supports optional page numbering (up to 20 pages).

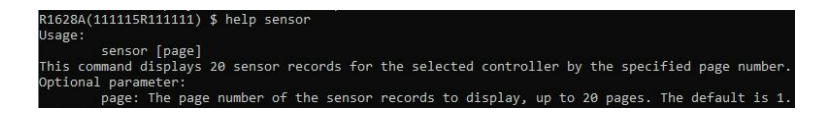

The following table lists and describes the properties of the sensor command.

**Table 9: Properties for sensor Command** 

| cmd    | Property Name | Value Range | Description                                                                            |
|--------|---------------|-------------|----------------------------------------------------------------------------------------|
| sensor | N/A           | N/A         | This command displays the 20 recent sensor records of the selected AIC.                |
|        | [page]        | 1-20        | This command displays the 20 sensor records of the selected AIC by the specified page. |

### 2.7.1. View the AIC Sensor Information

#### AIC (SN) \$ sensor [page]

This command displays the 20 sensor records of the selected AIC by the specified page.

#### Input example:

AIC (SN) \$ sensor 1

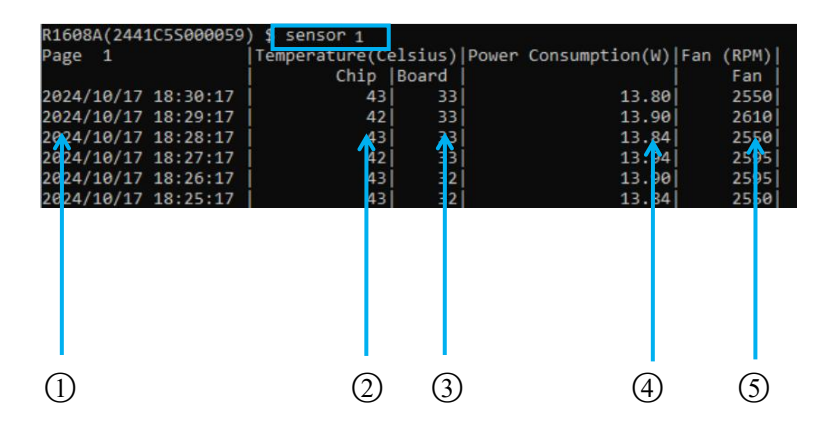

MPT Utility User Guide

| No  | Property Name     | Description                                                                                                    |
|-----|-------------------|----------------------------------------------------------------------------------------------------|
| (1) | Time              | Displays the exact recording time of the sensor.                                                                                                    |
| 2   | Chip              | The AIC's chip temperature. This data is obtained from the chip.                                                                                                    |
| 3   | Board             | The AIC's board temperature. This data is obtained from the sensor element.                                                                                                    |
| 4   | Power Consumption | Total power consumption of the AIC, disks, and external power supply<br>(provided by the PCIe host interface)<br>Notes:<br>For products using M.2 disks, the power is the sum of the power of the AIC,<br>disks, and external power supply;<br>For products using U.2 disks, the power is the sum of the power of the AIC and<br>the external power supply. |
| 5   | Fan Speed         | The current fan speed of the AIC.                                                                                                    |

#### Table 10: Sensor Description

## 2.8. event Command

You can use the event command to display the 20 most recent event logs. The output contains information such as connected disks, failed disks, fan speed adjustments and disk temperature alarms, etc. It supports optional page numbering (up to 20 pages).

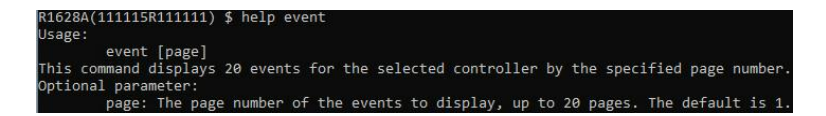

The following table lists and describes the properties of the event command.

| cmd   | Property Name | Value Range | Description                                                                        |
|-------|---------------|-------------|------------------------------------------------------------------------------------|
| event | N/A           | N/A         | This command displays the recent 20 event logs of the selected                     |
|       |               |             | AIC.                                                                               |
|       | [page]        | 1-20        | This command displays the 20 event logs of the selected AIC by the specified page. |

### 2.8.1. View the Event Log

#### AIC (SN) \$ event [page]

This command displays the 20 event logs of the selected AIC by the specified page.

#### Input example:

AIC (SN) \$ event 1

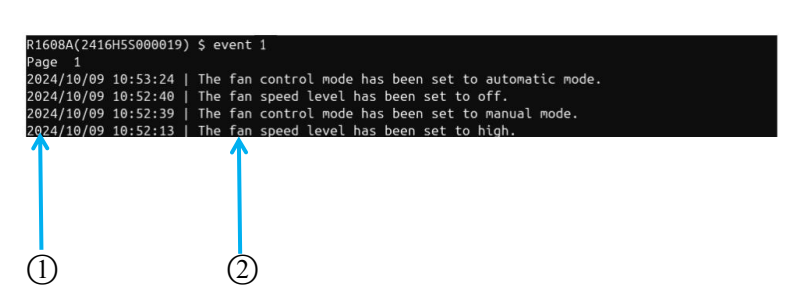

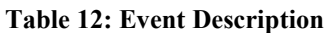

| No | Property Name | Description                                        |  |  |  |
|----|---------------|----------------------------------------------------|--|--|--|
| 1  | Event Time    | Displays the exact time of the event.              |  |  |  |
| 2  | Event Content | Displays the specifics of the event that occurred. |  |  |  |

## 2.9.otc Command

The otc command is a unique feature of our HighPoint MPT Utility. It provides an information collection system for troubleshooting. It will gather all necessary system information, PCI information, AIC information, port information, factory data, user data, sensor information, event log, and trace log and compile it into a single file, which can be transmitted directly to our FAE Team via our <u>Online</u>. Support Portal.

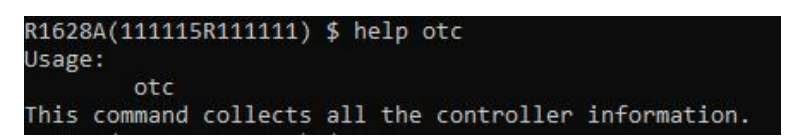

The following table lists and describes the properties of the otc command.

#### **Table 13: Properties for otc Command**

| cmd | Property Name | Description                                                                                 |
|-----|---------------|---------------------------------------------------------------------------------------------|
| otc | N/A           | This command allows you to collect and save the necessary firmware log for troubleshooting. |

### 2.9.1. Save the Firmware Log

#### AIC (SN) \$ otc

This command allows you to collect the necessary firmware log.

#### Input example:

AIC (SN) \$ otc

| R1628A<br>OTC is<br>OTC ha | (1111<br>proc<br>s bee | 15R11111<br>essing.<br>n comple | 11) <b>\$</b><br>eted, a | otc<br>and the | file     | 'mptut    | til_2024                  | 10171941 | 124.zip' has   | been   | saved.   |
|----------------------------|------------------------|---------------------------------|--------------------------|----------------|----------|-----------|---------------------------|----------|----------------|--------|----------|
| C                          | Q                      | › ···                           | HighF                    | oint_MP        | PT_Utili | ty_v1.0.2 | 21_2024_1                 | 0_17     | Search H       | ighPoi | nt_MPT_L |
| Q                          | (i)                    | ()                              | ¢                        | 创              | ↑↓       | Sort ~    | ≡ Vie                     | w ~   .  |                |        | Details  |
| N<br>V To                  | lame<br>day            |                                 |                          |                |          | Date mo   | odified                   | Тур      | pe             | Size   |          |
|                            | mptutil                | _202410171                      | 94124                    |                |          | 10/17/2   | 024 7:41 PN               | 1 Co     | mpressed (zipp |        | 49 KB    |
|                            | mptutil                |                                 |                          |                |          | 10/17/2   | 024 3:46 PN               | 1 BIN    | N File         |        | 173 KB   |
|                            | mptutil                |                                 |                          |                |          | 10/17/2   | 024 <mark>3:</mark> 46 PN | 1 Ap     | plication      |        | 560 KB   |
| Ĩ                          | READM                  | E                               |                          |                |          | 10/17/2   | 024 3:46 PN               | 1 Tex    | kt Document    |        | 3 KB     |

#### Table 14: Description of each folder in the log zip file

| Folder   | Property   | Description                                                                                                    |
|----------|------------|----------------------------------------------------------------------------------------------------|
| pci      | pci.txt    | Information about all PCIe devices connected to the motherboard.                                                                      |
| system   | system.txt | CPU configuration of the current system, OS and disks in the current system.                                                          |
| *-switch | event.txt  | Collect sensor information every minute, including power voltage, fan speed, and temperature.                                         |
|          | info.txt   | Collect AIC information, including firmware, SN, PCB version, firmware version, chip/board temperature, voltage/power, and fan speed. |
|          | sensor.txt | Collect sensor information.                                                                                                    |
|          | trace.txt  | Collect firmware runtime log.                                                                                                    |
|          | {xxx}.bin  | AIC factory data, including the initial setup parameters.                                                                             |

# 2.10. set Command

You can change the AIC settings by set command according to your preferred behavior and requirements.

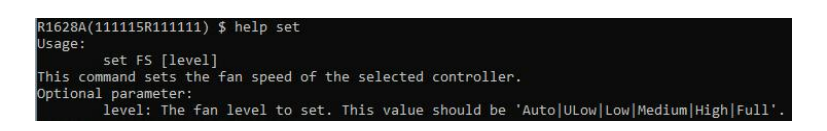

The following table lists and describes the properties of the set command.

**Table 15: Properties for set Command** 

| cmd | Property Name | Description                                                             |
|-----|---------------|-------------------------------------------------------------------------|
| set | FS            | Change the AIC Fan Speed. This supports setting different levels of fan |
|     |               | speed {Auto ULow Low Medium High Full}                                  |
|     |               | Note: The command takes effect immediately upon success.                |
|     |               |                                                                         |

### 2.10.1. Set the AIC Fan Speed

#### AIC (SN) \$ set FS [Auto|ULow|Low|Medium| High|Full]

Change the AIC Fan Speed.

#### Input example:

AIC (SN) \$ set FS Low

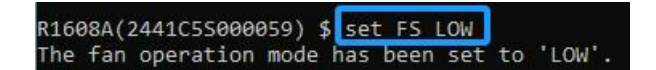

## 2.11. param Command

You can use the param command to change the parameter of the selected AIC. This parameter setting supports setting the Hotplug compatibility mode. Enabled Hotplug compatibility mode causes performance degradation on all disks hosted by the AIC.

This setting needs to be adjusted to Enabled when the following situations occur.

- Connect disks with Payload=256k
- Inserting an older model disk into the system, but the system does not recognize the disk.

| R1628A(111115R111111) \$ help param<br>Usage:                                     |                            |
|-----------------------------------------------------------------------------------|----------------------------|
| param [ID] [Value]<br>This command changes the parameter o<br>Optional parameter: | of the selected controller |
| ID: The parameter id.<br>Value: the parameter value t                             | to set.                    |

The following table lists and describes the properties of the param command.

| cmd   | Property Name | Value Range         | Description                                                 |                            |  |
|-------|---------------|---------------------|-------------------------------------------------------------|----------------------------|--|
| param | N/A           | N/A                 | Display or set the AIC parameter settings.                  |                            |  |
|       | [ID]          | Parameter ID number | 2001                                                        | Hotplug compatibility mode |  |
|       |               |                     | 2003                                                        | Status LED                 |  |
|       |               |                     | 2004                                                        | Fault LED                  |  |
|       |               |                     | 2005                                                        | SSD LED                    |  |
|       | [Option]      | Enabled/ Disabled   | Set the AIC parameter settings.                             |                            |  |
|       |               |                     | This Parameter Setting supports setting the Hotplug         |                            |  |
|       |               |                     | compatibility mode and LED (Status/ Fault/ SSD)             |                            |  |
|       |               |                     | on/off.                                                     |                            |  |
|       |               |                     | Notes:                                                      |                            |  |
|       |               |                     | Enabled Hotplug compatibility mode causes performance       |                            |  |
|       |               |                     | degradation on all disks hosted by the AIC.                 |                            |  |
|       |               |                     | This Hotplug compatibility mode setting applies only to U.2 |                            |  |
|       |               |                     | series products.                                            |                            |  |

#### **Table 16: Properties for param Command**

## 2.11.1. Set Hotplug Compatibility Mode

#### AIC (SN) \$ param [ID] [Option]

This Parameter Setting supports setting the Hotplug compatibility mode.

#### Input example:

AIC (SN) \$ param 2001 Enable

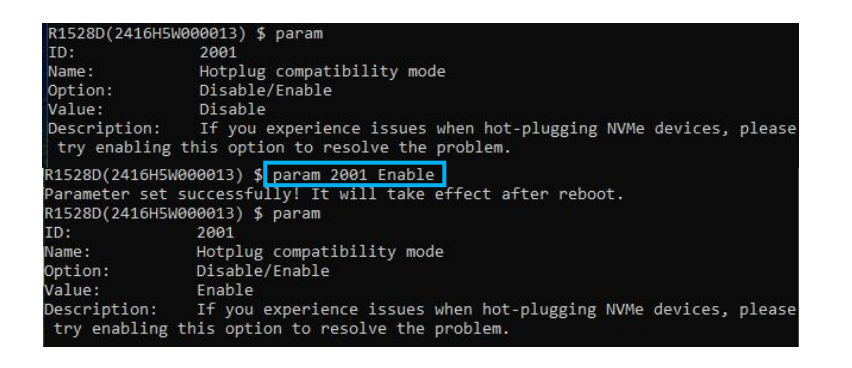

### 2.11.2. Set LED On/Off

#### AIC (SN) \$ param [ID] [Option]

This Parameter Setting supports setting the LED (Status/ Fault/ SSD) on/off .

#### Input example:

AIC (SN) \$ param 2005 Disable

| ID:                            | 2005                                                                                                    |
|--------------------------------|----------------------------------------------------------------------------------------------------|
| Name:                          | SSD LED                                                                                                    |
| Option:                        | Enable/Disable                                                                                                    |
| Value:                         | Enable                                                                                                    |
| Description:<br>the SSD LED (  | Enable: turn on the SSD LED control function; Disable: turn off<br>control function and the LED is off by default.      |
| R1608A(111115                  | 511111) <b>\$</b> param 2005 Disable                                                                                    |
| Parameter set                  | successfuliy:                                                                                                    |
| R1608A(1111159                 | 5111111) \$ param                                                                                                    |
| ID:                            | 2003                                                                                                    |
| Name:                          | Status LED                                                                                                    |
| Option:                        | Enable/Disable                                                                                                    |
| Value:                         | Enable                                                                                                    |
| Description:<br>off the Status | Enable: turn on the Status LED control function; Disable: turn<br>s LED control function and the LED is off by default. |
| ID:                            | 2004                                                                                                    |
| Name:                          | Fault LED                                                                                                    |
| Option:                        | Enable/Disable                                                                                                    |
| Value:                         | Enable                                                                                                    |
| Description:<br>ff the Fault I | Enable: turn on the Fault LED control function; Disable: turn o<br>ED control function and the LED is off by default.   |
| ID:                            | 2005                                                                                                    |
| Name:                          | SSD LED                                                                                                    |
| Ontion:                        | Enable/Disable                                                                                                    |
| Value:                         | Disable                                                                                                    |
| Description.                   | Enable. turn on the SSD LED control function; Disable: turn off                                                         |
| the SSD LED o                  | control function and the LED is off by default.                                                                         |

# 2.12. dl Command

You can upgrade to a newer version of firmware here. This help update the firmware version.

```
R1628A(111115R11111) $ help dl
Usage:
dl {file.blf} [force]
This command downloads the firmware to the controller.
Parameter:
file.blf: The firmware file 'file.blf' to be downloaded.
Optional parameter:
force: Download firmware file without prompting.
```

The following table lists and describes the properties of the dl command.

**Table 17: Properties for dl Command** 

| cmd | Property Name | Value Range | Description                                          |
|-----|---------------|-------------|------------------------------------------------------|
| dl  | {file.blf}    | {file_path} | This command allows you to update the AIC firmware   |
|     | [force]       | N/A         | version.                                             |
|     |               |             | Note: Parameter 'force' should be provided to update |
|     |               |             | firmware in batch mode.                              |

## 2.12.1.Update the AIC Firmware

#### AIC (SN) \$ dl {file path}

This command allows you to update the AIC firmware version.

#### Input example:

AIC (SN) \$ dl C:\Users\test\Desktop\R1628ASSW\_Signed\_v\*\*\*\_20\*\*\_\*\*\_.blf

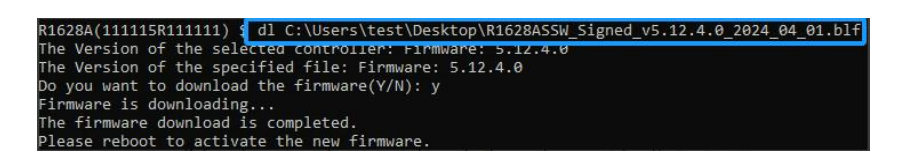

Reboot the system when prompted to make the new firmware take effect.

## 2.13. clear Command

This command is used to clear the screen.

| R1628 | BA(11111 | 5R11111 | 1)\$ | help  | clear |
|-------|----------|---------|------|-------|-------|
| Usage | 5        |         |      |       |       |
|       | clear    | r       |      |       |       |
| This  | command  | clears  | the  | scree | en.   |

## 2.13.1.Clear the Utility Screen

#### AIC (SN) \$ clear

This command allows you to clear the screen.

#### Input example:

AIC (SN) \$ clear

R1628A(111115R111111) \$ clear\_

## 2.14. exit Command

Exit from the interactive mode and close the window.

Note: This command is not supported in batch mode.

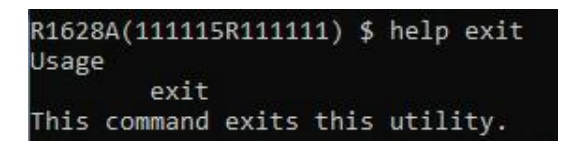

## 2.14.1.Exit the Utility

#### AIC (SN) \$ exit

This command lets you exit the interactive mode and close the window.

#### Input example:

AIC (SN) \$ exit

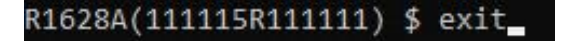

## 2.15. ver Command

Displays the version of MPT Utility currently in use.

```
R1628A(111115R11111) $ help version
Usage:
version
This command displays the version of the utility.
```

## 2.15.1. Show the Utility Version

#### AIC (SN) \$ version

This command displays you the version of RAID Management currently in use.

#### Input example:

AIC (SN) \$ version

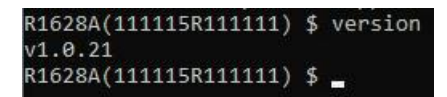

# **3. Revision History**

# 3.1. Version 1.00, October 18, 2024

Initial version.

# 3.2. Version 1.01, March 3, 2025

- 1. Add Set LED On/Off.
- 2. Add Explanation of parameter ID number.
- 3. Add RS8531AW support.